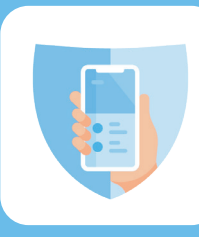

# おまかせスマホケアαは、アプリ・WEBに表示される わずらわしい広告のブロックと心強い 「かけつけサポート」がセットになったサービスです

### 月額利用料 1,430円(税込)

シンプルな使い心地

## これ1つでブラウザ・アプリ・ 動画の広告がスッキリ!

興味のない広告でも表示されると 通信量を余分に取られてしまいます

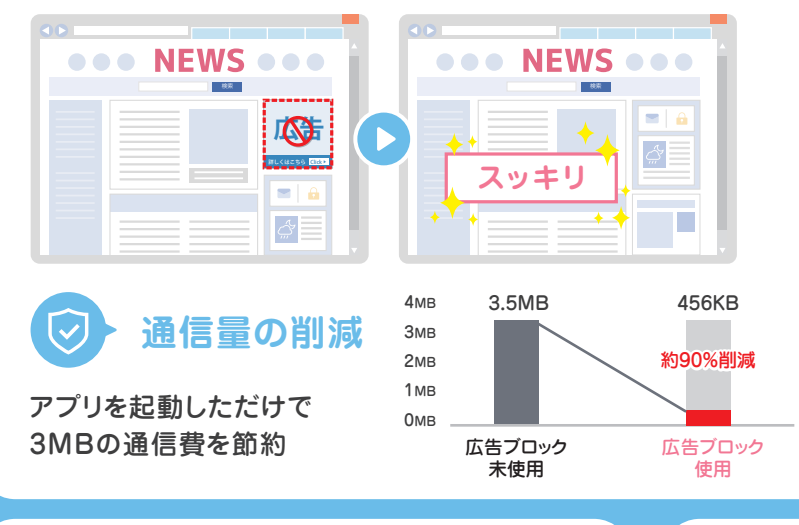

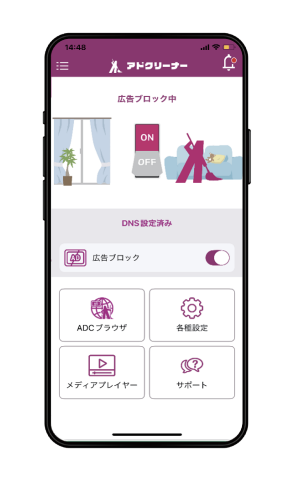

## わからない時の強い味方、 かけつけサポート

通信機器のトラブルの際に、 専門スタッフがご訪問しトラブル解消いたします。 会員価格(25%off)でサポート可能!

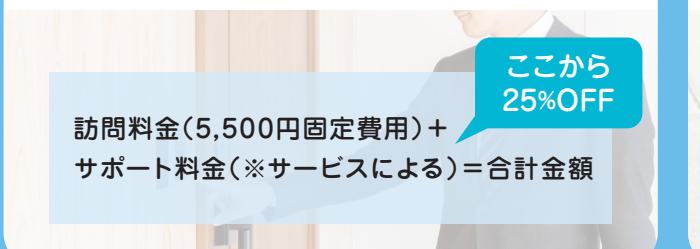

# 特 修理費用に対する 典 充実の補償金額

中央のボタンをONに

することで広告をブロックできます

お客様がお持ちの通信端末が破損や水没して しまった場合、修理費用に対して1回の事故につき、 最大10万円まで保険金をお支払いする特典です。

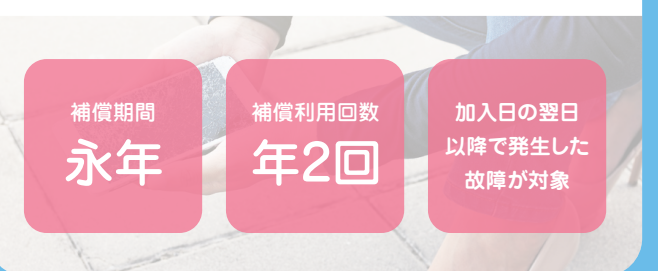

#### お客様情報をご記入ください

おまかせスマホケアαにご登録いただくと、MyページのURLと パスワードが登録したスマートフォンにSMSで届きます。 Myページの「会員情報」からIDとパスワードをご確認いただけます。

ライセンスキー

※広告ブロックをご利用いただく際に必要になります

#### スマートフォン・タブレット端末の IMEIとシリアル番号をご記入ください

事故状況説明書 兼保険金請求書に記入する際に必要に なりますので、ご購入後すぐにご記入ください。

【IMEI/シリアル No.確認方法】 iOS(iPhone・iPad)…設定 → 一般 → 情報 Android…アプリー覧 → 設定 → 端末情報 → 機器の状態 ※機種によって若干異なる場合があります。

IMEI

シリアル番号

Myページ情報 決済変更や解約もこちらから https://adaksl.slp-contents.com/ 携帯電話番号

(パスワード(4文字以上)

| を選択 |
|-----|
| より  |
|     |
|     |

ご契約に関するお問い合わせ

株式会社セールスパートナー

ごの570-082-105 受付時間 24時間(自動音声案内)
※IP電話によっては繋がらない場合がございますので、その場合は携帯 電話または別の電話番号からお問い合わせください。

保険金申請についてのお問い合わせ

さくら損害保険保険金請求窓口 20570-036-736 <sup>受付時間</sup> 10:00~19:00(年末年始を除く)

### 通信端末修理費用保険の幅広い対象端末と、手厚い保険金

対象端末の損害状況に応じて、1回のご申請につき下記記載の最大金額を年2回までお支払いたします。

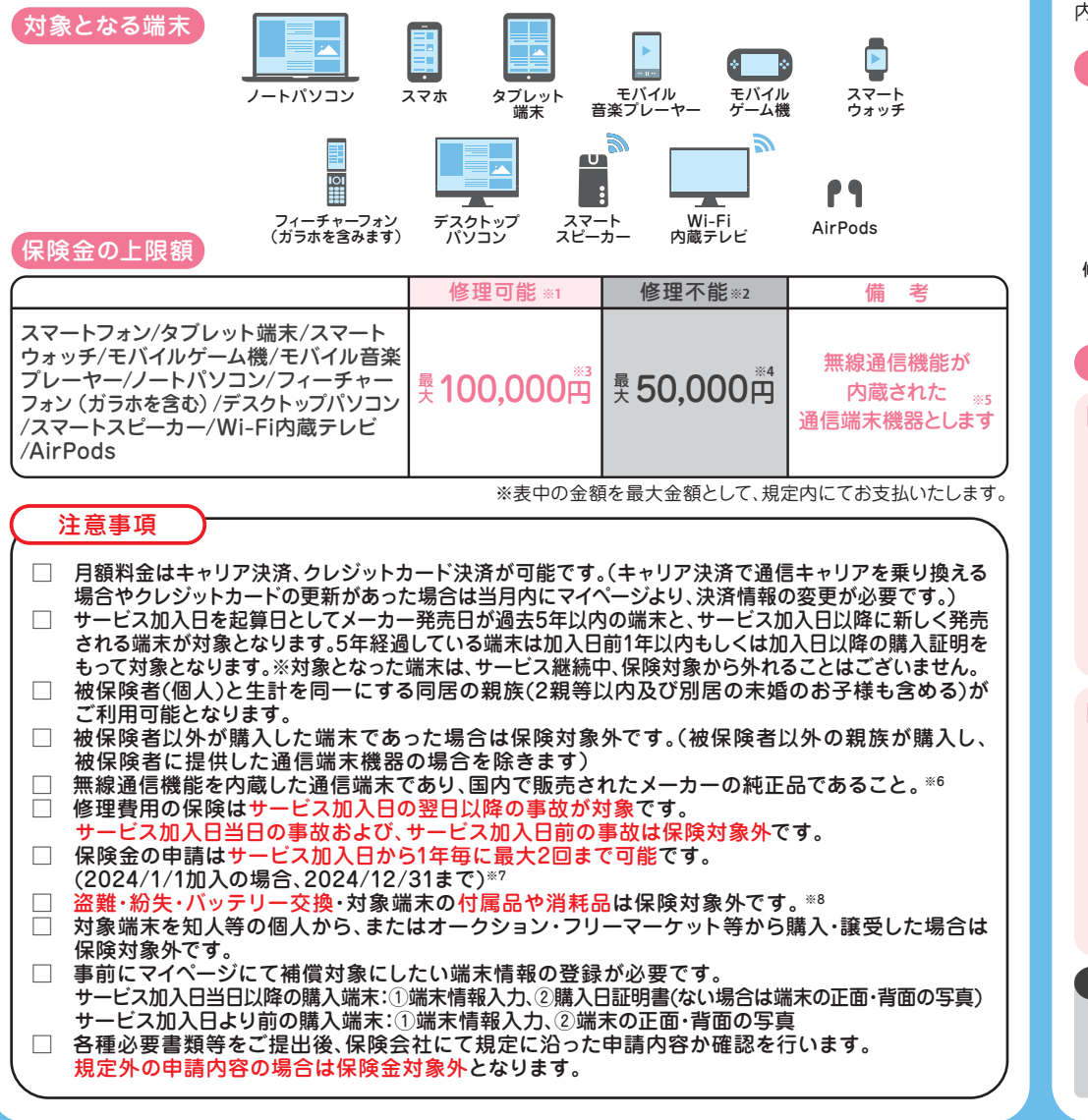

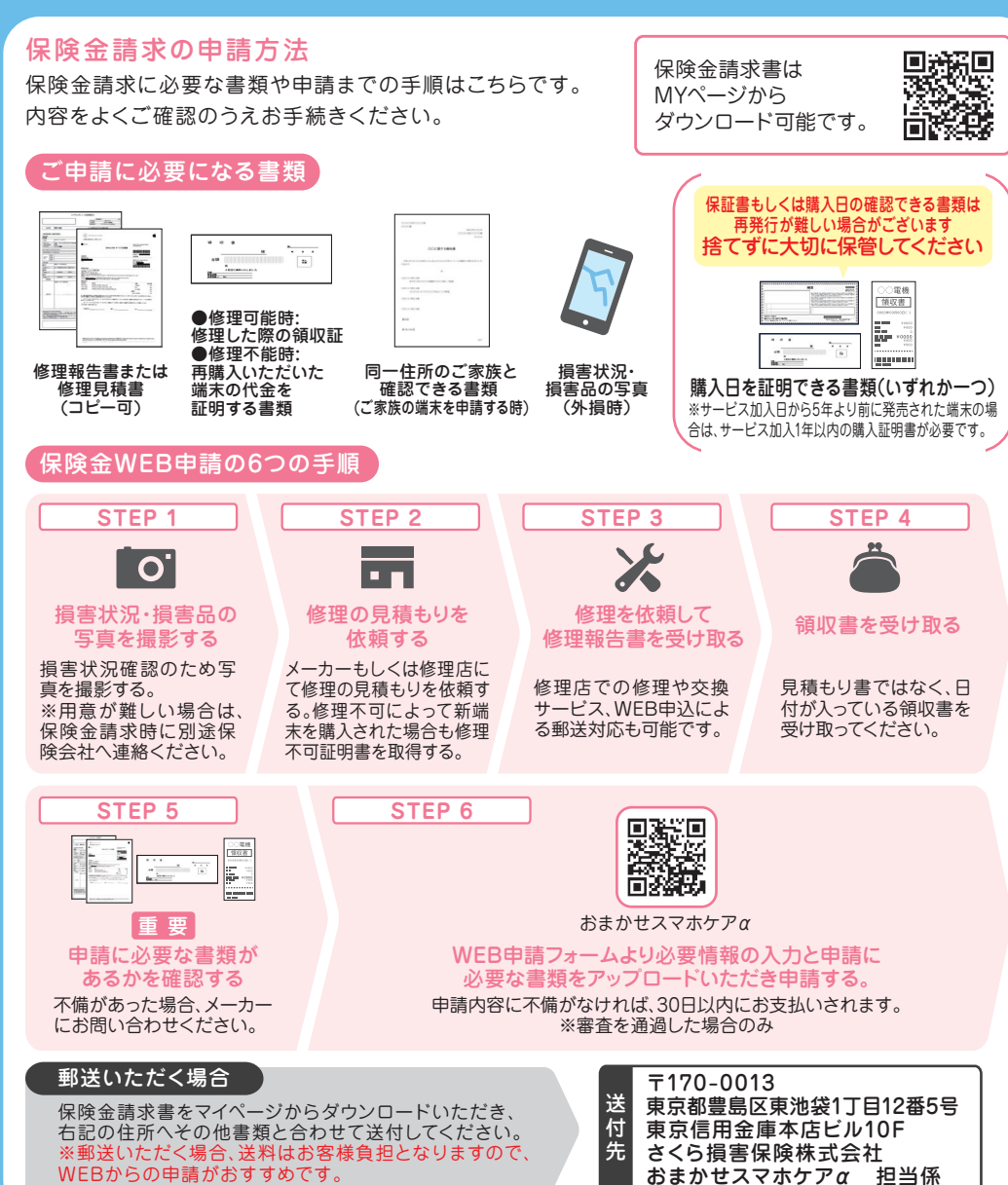

■通信端末修理費用保険【引受保険会社:さくら損害保険株式会社】※1 修理可能とは対象端末をメーカーや修理店にて修理した状況を指します。※2 修理不能とはメーカーによる修理不可能判定のもと、同等品の端末を購入された状況を指します。※3 修理可能の場合は、対象端末の修理にかかった実費のうち最大金額(不課税)を上限としてお支払します。※4 修理不可の場合は、再購入費用の50%を最大金額(不課税)を上限としてお支払します。※5 被保険者の所有する端末。(被保険者以外の親族が購入し、被保険者へ提供した通信端末機器を含みます)※6 対象端末は日本国内で販売されたメーカー(日本法人を設立している日本国外メーカーを含みます)純正の製品および移動体通信事業者(仮想移動体通信事業者を含みます)によって販売された製品であること。※7 同一事故による求償は1度きりとします。※8 対象端末の付属品・消耗品(ACアダプタ・ケーブル・マウス・キーボード・コントローラー・外付けモニター・バッテリー・充電ケース・外部記録媒体等)は保険の対象外となります。※退会後の再入会はできません。※通信端末修理費用保険は、本サービスの特典になります。 引受保険会社:さくら損害保険株式会社

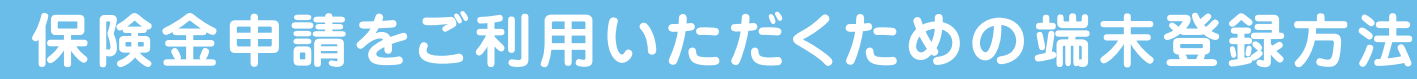

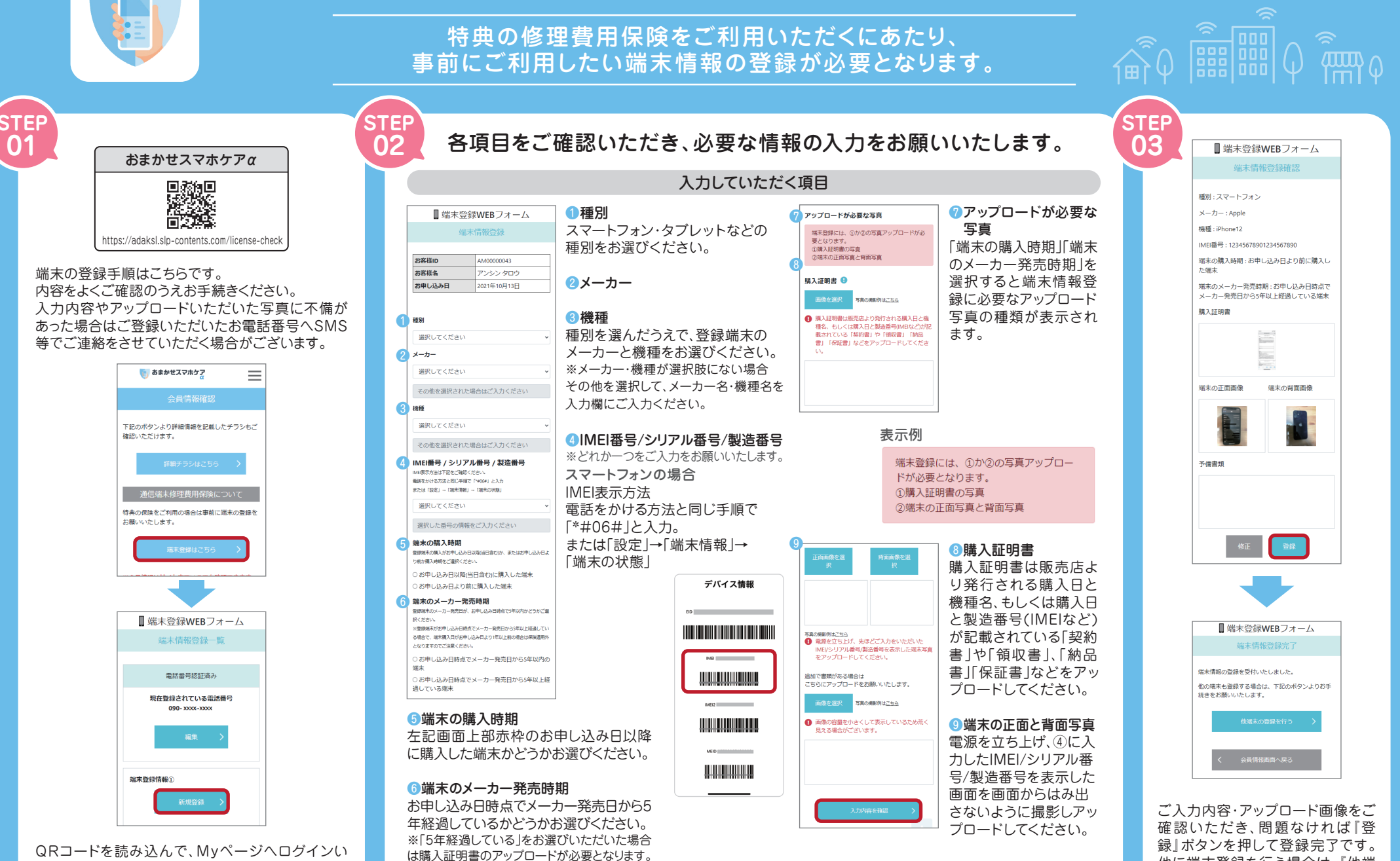

※購入証明書とは「端末購入日+機種名 はた

は「端末購入日+IMEI番号/シリアル番号/製造

番号」が確認できる書類です。

ただき、「端末登録はこちら」のボタンを押してくだ さい。端末登録情報画面の「新規登録」ボタンを押 してください。

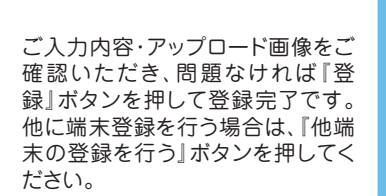

## 登録情報に不備があった場合

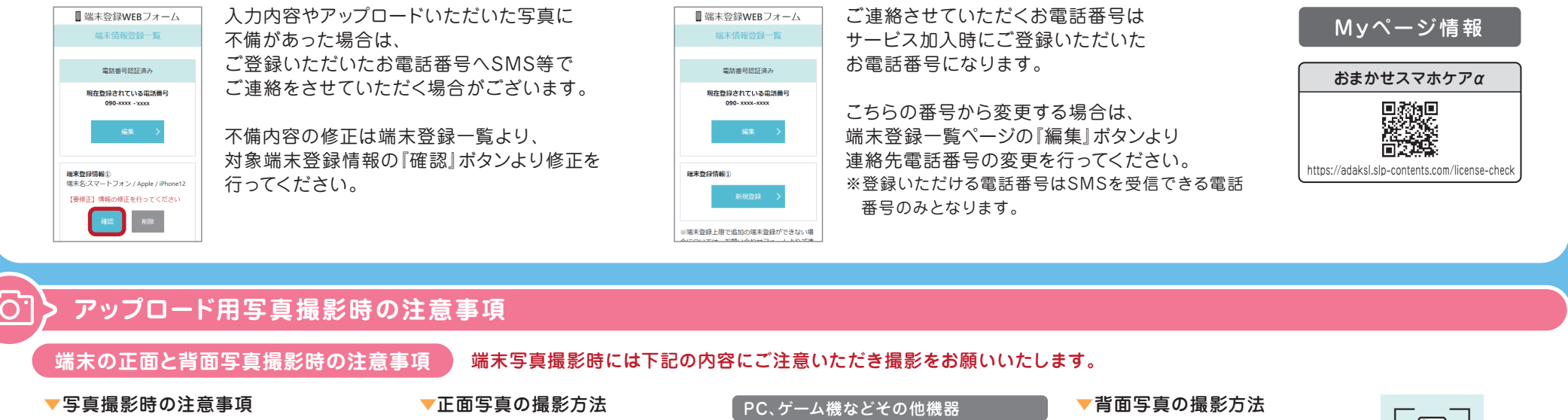

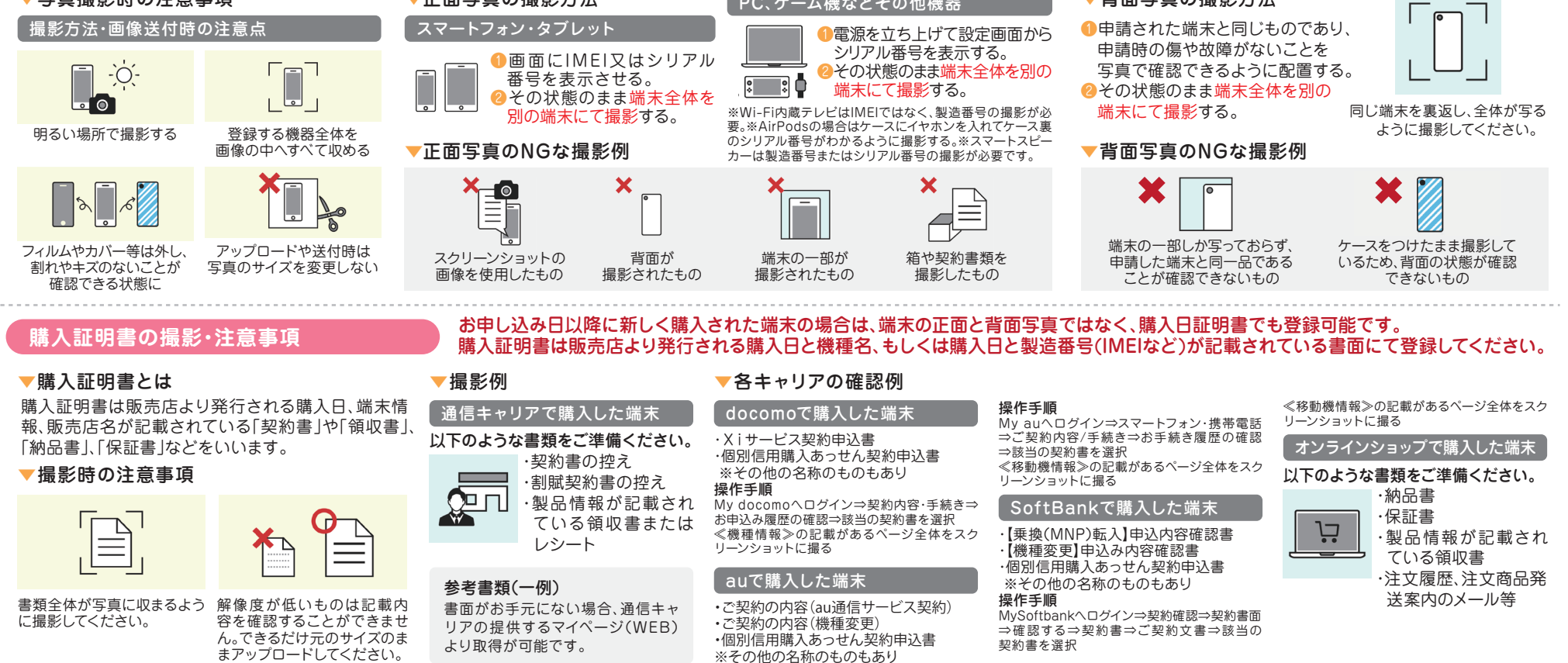